## Gestion des zones spéciales : (Garanties, N° serie,..)

Cette options vous permet d'ajouter des zones complémentaires à votre fiche article, qui seront demandées lors de la vente. Ces zones sont utilisées comme visibles dans l'ecran cidessous.

Pour nommer les zones (N° Série, Garantie,..) allez dans Outils, Outils, parametrage des textes et spécificités et créez ou modifiez les zones existantes.

| N* de Serie |                 |
|-------------|-----------------|
| Garantie    | Q {C2}=DATE+365 |
| Reference   |                 |
| Critère 4   | Q               |
| Critère 5   | Q               |

La formule de paramétrage doit être de la forme :  $\{Cx\}$ =FONCTION Ou 'x' représente le N° de la zone à Stocker de 1 à 5.

## La FONCTION peut être soit :

- 'SAISIE' qui affiche une fenêtre lorsque que l'article est vendu pour préciser la valeur. (Exemple saisie du N° de série), Information complémentaire,...
- DATE + valeur en jour, qui permet par exemple de calculer une date de garantie. (Exemple DATE+365).
- Ces informations seront imprimées sur la facture. Attention, la saisie des informations vous sera demandée au moment de la vente.
- Si vous disposez d'un lecteur de code barre, vous pouvez l'utiliser pour lire les numéros de série des appareils que vous vendez.

Si vous avez attribué la fiche a un client, vous pourrez retrouver ces informations avec la touche 'Détail' sur la fiche client.

A chaque fois que vous vendrez l'article dans la caisse, les zones spécifiques vous seront demandées, imprimées sur la facture et enregistrées dans l'historique.

Les zones sont spécifiques et uniques a chaque vente et si vous vendez deux articles dans la caisse vous devrez saisir les informations pour les deux articles.

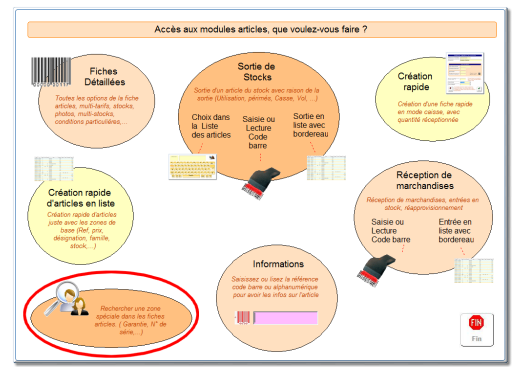

## Comment effectuer une recherche ?

Cliquez sur Fonctions (F9) et Menu Articles (Ctrl+F8).

Cliquez en bas à gauche sur la zone recherche.

Saisissez votre critère de recherche dans la zone du vas et cliquez sur **'Recherc'**. Les résultats seront affichés. Si plusieurs résultats correspondent à votrz critère de recherche, vous pourrez les faire défiler avec les flèches.

| Date                  | 17-08-2015 à 10:41         |                           |
|-----------------------|----------------------------|---------------------------|
| Ticket                | 11627                      |                           |
| Montant               | 99.00                      |                           |
| Vendeur               | 01                         |                           |
| Code Article          | 8880000010139              |                           |
| Désignation           | Telephone Garantie         | Nom                       |
| Garantie              | 16/08/2016                 | Carole LEDU<br>Rue du bac |
| Référence             | 123456789                  | 04570 /                   |
| N° Serie/Imei         | 321564987321               | 61570 aimeneches          |
| Divers                |                            |                           |
| Infos                 |                            |                           |
| Commentaire           |                            |                           |
|                       |                            |                           |
|                       |                            |                           |
|                       |                            |                           |
| New                   |                            |                           |
| rez un critère de rec | herche (Mini:3 caractères) | e recherche               |

Pour effectuer une nouvelle recherche, saisissez un nouveau critère. Si votre critère est un code-barre, positionnez le curseur dans la zone et passez votre lecteur.

## Informations !

L'exemple a été prit pour un téléphone mais vous pouvez utiliser les zones spéciales en fonction de votre activité. (Dates de garanties, N° de série, critères spécifique,...)